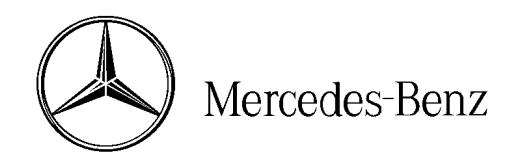

## star bulletin

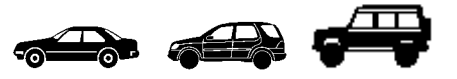

| Service | Date:       | February 2002  |
|---------|-------------|----------------|
|         | Order No.:  | S-B-82.70/179A |
|         | Supersedes: | S-B-82.70/179  |
|         | Group:      | 82             |
|         |             |                |

UPDATE: Programming corrections—boldfaced print, pages 2 and 3 (This bulletin supersedes S-B-82.70/179 dated December 2001)

SUBJECT: MODELS 129, 163, 170, 203, 208, 210, 215, 220, 230, 463 MODEL YEAR 2002/2003 V60 PORTABLE TELEPHONE PROGRAMMING

The following programming instructions are for the V60 portable telephone.

Questions concerning telephone selection in accordance with customer cellular carrier choice and/or telephone programming should be addressed with the Mercedes-Benz/Motorola V60 Technical Hotline toll free at 1-877-668-8600.

The programming sequence differs between a TDMA telephone and a CDMA telephone.

DCAG Ref. No. This bulletin has been created and maintained in accordance with MBUSA-SLP 5.1, Document and Data Control, and MBUSA-SLP 16.1, Control of Quality Records.

## **TDMA PROGRAMMING**

- 1. Obtain the following information from the cellular carrier before beginning the programming sequence:
  - Cellular telephone number: \_\_\_\_\_ \_\_\_ \_\_\_\_ \_\_\_\_ \_\_\_\_\_
  - Carrier system I.D.: \_\_\_\_\_ (I.D. number will be 1 to 5 digits)
- 2. Obtain the telephone security code from the customer. In a new telephone, it is set to 000000.
  - Telephone security code: \_\_\_\_\_ (Default is all zeros)
- 3. Program as follows:

| Step | То                        | Press (Input)                                                                                                    | Phone Displays      |
|------|---------------------------|----------------------------------------------------------------------------------------------------|---------------------|
| 1    | Enter Programming<br>Mode | Press: #, Carrier System I.D., #, *,<br>"SEND"                                                                                          | Enter Security Code |
| 2    | Enter Security Code       | Press: 0, 0, 0, 0, 0, 0 and select<br>"OK" (This is the factory default<br>code)                                                        | ESN (Hex)           |
| 3    | Enter Phone Number        | Scroll down to MIN:<br>and insert the ten digit MIN<br>through the keypad and select<br>"OK" (MIN is the customer's<br>cellular number) | IMSI                |
| 4    | Finalizing<br>Programming | Select "DONE" (The handset display will turn off temporarily)                                                                           | Main Menu           |

**Note:** The telephone will display "Try Again" if an entry error is made. Press "CLR" to erase the message/incorrect digits or press and hold "CLR" to clear all digits and then enter the correct number and press "SEND."

4. The telephone will power off after the "NAM Program Begins" message displays. When the telephone is powered up again, it will search for the network and be ready for use.

## CDMA PROGRAMMING

- 1. Obtain the following information from the cellular carrier before beginning the programming sequence:
  - Cellular telephone number: \_\_\_\_\_ \_\_\_ \_\_\_\_ \_\_\_\_\_\_
  - Carrier analog system I.D.: \_\_\_\_ (I.D. number will be 1 to 5 digits)
  - Carrier digital system I.D.: \_\_\_\_ (I.D. number will be 1 to 5 digits)

**Note**: Generally, the analog and digital system I.D. numbers will be the same. Questions regarding system I.D. numbers should be addressed with the cellular carrier.

2. Program as follows:

| Step | То                           | Press (Input)                                                                                                 | Telephone Displays |
|------|------------------------------|----------------------------------------------------------------------------------------------------|--------------------|
| 1    | Enter<br>Programming<br>Mode | Press: 7, 4, 6, 6, 3, #, MENU,<br>MENU                                                                        | Nam 1<br>Nam 2     |
| 2    | Selecting NAM                | Choose "SELECT" for NAM 1                                                                                     | MIN: 000000000     |
| 3    | Enter Phone<br>Number        | Insert the ten digit MIN<br>through the keypad and select<br>"OK" (This is the customer's<br>cellular number) | IMSI               |
| 4    | Enter AMPS<br>System I.D.    | Scroll down to AMPS Sys ID,<br>insert the number and select<br>"OK" (AMPS data is provided<br>by the carrier) | CDMA Sys ID:       |
| 5    | Enter CDMA<br>System I.D.    | Insert the CDMA Sys ID and select "OK" (CDMA data is provided by the carrier)                                 | MIN:               |
| 6    | Finalizing<br>Programming    | Select "DONE" and then press the "END" key                                                                    | Main Menu          |

**Note**: The telephone will display "Try Again" if an entry error is made. Press "CLR" to erase the message/incorrect digits or press and hold "CLR" to clear all digits and then enter the correct number and press "STO."

- 3. After the "Entry Done" message appears, the telephone will display "Searching" as it attempts to contact a network. When the "Searching" message disappears, the telephone is ready for use.
- 4. To program a second number, follow step 1 in the table below and steps 2-6 in the above table.

| Step | То                                | Press (Input)                 | Phone Displays |
|------|-----------------------------------|-------------------------------|----------------|
| 1    | Enter NAM2<br>Programming<br>Mode | 7, 4, 6, 6, 3, #, 2, FCN, FCN | Enter MIN      |

**Note**: Be sure to obtain the system I.D. for each before beginning the programming sequence if the second through fourth numbers are with different cellular carriers.

**Note**: The CDMA telephone has a two telephone number maximum. Refer to the operation guide for instructions on how to switch between the various telephone numbers.